00:00:02.004 --> 00:00:08.005 Welcome to the federal reporting office hours morning session Thank you for joining.

00:00:08.425 --> 00:00:18.024 We welcome any questions you may have regarding federal reporting so feel free to unmute your mic or submit your question in the chat.

00:00:18.298 --> 00:00:28.829 As we are waiting for questions to come in, I will go over some updates and reminders regarding federal reporting.

00:00:28.829 --> 00:00:43.140 For today's session, I will be covering various federal reporting preparation, tips, and reminders with the focus on the federal personnel survey and the upcoming April child count.

00:00:44.460 --> 00:00:48.960 So, let's talk about the federal personnel survey.

00:00:50.789 --> 00:01:08.549 The federal personnel survey is used to collect data required by the office of special education programs that requires state education agencies to report the amount of time.

00:01:08.549 --> 00:01:16.319 Bit of staff serving students with disabilities, regardless of how they are funded.

00:01:20.010 --> 00:01:34.920 So, data in the personnel survey must reflect the personnel services to students with disabilities ages 3 through 21, who were, who were reported in the December child count.

00:01:35.185 --> 00:01:45.655 You'll notice that the survey has been revised and combines the related service workforce survey with the federal required personnel data.

00:01:46.075 --> 00:01:55.859 This additional information helps to provide a clearer view of factors that may contribute to staffing capacities, such as recruitment and retention.

00:01:55.859 --> 00:02:04.049 And as a reminder, the federal personnel survey is due by close of business on March 14.

00:02:06.390 --> 00:02:14.340 You can access the federal personnel survey along with the training resources from the reporting website. 00:02:17.879 --> 00:02:35.909 Once you access a federal personnel survey, you can click the link to instructions for resourceful information such as FTE calculation tips and data needed to complete the survey.

00:02:39.539 --> 00:02:49.949 In preparation for completing the survey, it is important to 1st, print a PDF copy of each section to be completed.

00:02:49.949 --> 00:03:02.430 You can access blank copies of the survey sections from the federal personnel training PowerPoint, which is also located on the reporting website.

00:03:02.430 --> 00:03:12.990 You see, in the personnel training, PowerPoint, a screenshot of each section in a survey along with the.

00:03:12.990 --> 00:03:25.349 Linked to a PDF copy of the section that you can print. So this may assist with the process of collaborating with others to collect the data needed to complete the survey.

00:03:28.530 --> 00:03:33.180 Here are some reminders about completing the personnel survey.

00:03:33.180 --> 00:03:47.909 When you are, and when you are reviewing the personnel data, remember that this is not a comprehensive count of all types of personnel who provide services to children with disabilities.

00:03:47.909 --> 00:03:55.289 Only report data on the personnel types, listed in the survey, which is what requires.

00:03:55.289 --> 00:04:07.770 Or federal reporting personnel data should be based on services, provided to students with disabilities who were included in the December 2021 child count.

00:04:07.770 --> 00:04:39.538 In terms of certification, certification is a subset of licensed or not licensed personnel. For example, there are 3 special ed teachers, all have license in special education, general curriculum and 1 of them is nationally board certified. So, the number of license staff in this role will be documented as 3. And, in the column of the license staff, in this role, the number certified will be documented as 1.

00:04:39.538 --> 00:04:47.069 So, a 2nd example that clarifies license and certified.

00:04:47.069 --> 00:04:59.098 So, in this other example, there are 4 physical education teachers, all have license in health and physical education, and they all provide adaptive physical education services. 00:04:59.098 --> 00:05:11.908 2 of the 4 have are certified adapted physical educators. So, in the personnel survey, you would document the number of licensed staff in this role. 00:05:11.908 --> 00:05:19.139 As for the other column, of the license staff in this role, number certified would be to. 00:05:19.139 --> 00:05:26.369So, these are 2 general examples to help clarify, licensed, not licensed. 00:05:26.369 --> 00:05:35.668 And certified also want to mention there is an auto say feature enabled for the survey responses. 00:05:35.668 --> 00:05:44.069So, if you close the survey midway and reopen it in a new browser, the survey starts from where it was left. 00:05:44.069 --> 00:05:49.288 So, the information document it will remain until you submit the completed survey. 00:05:52.468 --> 00:06:07.048 Other reminders and tips do not intercom us or decimals in the lowest salary, hourly wage or highest confusing or highest salary hourly wage columns. 00:06:07.048 --> 00:06:12.569 So, make sure those 2 columns, the lowest salary or hourly wage column. 00:06:12.569 --> 00:06:25.769 Or the highest salary or hourly wage columns do not answer commas or decimals. So, this may display an error. We're trying to advance to the next survey section or when you're trying to submit the survey. 00:06:25.769 --> 00:06:45.959 If you have any questions about or need to make corrections or to submit the survey, send me an email, and if you have questions about the personnel role, or who, or how to count personnel, please contact the appropriate consultant. 00:06:45.959 --> 00:06:58.949 And you can access a copy of this contact list from the personnel survey training, PowerPoint, and also from the link to instructions located in the personnel survey.

00:07:00.538 --> 00:07:09.178 So, before we move to active child count, let me pause and ask. Are there any questions. 00:07:12.959 --> 00:07:16.468 None in the chat right now. 00:07:16.468 --> 00:07:23.069 Okay, thank you. All right so active child count. 00:07:26.189 --> 00:07:33.658 The April child count opens April 1st and closes April 22nd. 00:07:33.658 --> 00:07:40.108 It captures reporting data on students receiving special education as of April. 1st. 00:07:40.108 --> 00:07:43.769 And is used to generate state funds. 00:07:43.769 --> 00:07:52.228 It is expected that ISI directors certify April child count 1 or before April 22nd. 00:07:52.228 --> 00:08:01.199 If the easy director does not certify the count a sign and scan verification form must be submitted. 00:08:03.869 --> 00:08:16.528 The chatbot report is available for you to check your data and address any possible errors that must be corrected before you certify the child count. 00:08:16.528 --> 00:08:26.369 To access the child count report, you can navigate to the reporting drop list, select standard reports. 00:08:26.369 --> 00:08:30.329 Then click the child count, report link. 00:08:33.448 --> 00:08:37.259 From the report query screen. 00:08:37.259 --> 00:08:42.599 You want to leave the dataset option defaulted to transactional ad plan. 00:08:42.599 --> 00:08:50.489A transactional Ed plan data source, displays data, as it currently exists in. 00:08:50.489 --> 00:08:55.318 Select the count period as April 2022. 00:08:56.369 --> 00:08:59.698

To you child count data at the district level.

00:08:59.698 --> 00:09:05.068 Do not select any schools and do not select the option check. Oh.

00:09:05.068 --> 00:09:18.359 If there's a situation in which the school assignment was cleared from a student record the soon it will not appear in the report. So be sure to leave the school.

00:09:18.359 --> 00:09:22.589 Selections blink when you want to view.

00:09:22.589 --> 00:09:33.899 The child count data at a district level for the check box include exceptions. Validations be sure to select that check box.

00:09:33.899 --> 00:09:42.839 Before you click generate report, once you click generate report, you will receive a message that the report is being generated.

 $00:09:45.178 \rightarrow 00:09:49.859$ Once the report is available to view the report.

00:09:49.859 --> 00:09:56.548 Go to the reporting drop list, select my reports to download the report.

00:09:56.548 --> 00:10:00.688 So the report was download as an Excel spreadsheet.

00:10:00.688 --> 00:10:14.759 The exceptions tab is what displays the warnings and errors in the child count report. Well, before we look at those exceptions, let's 1st review the child count tab in the child count report.

00:10:17.788 --> 00:10:27.658 So, get into the practice of re, viewing the child count tab in the report in creating column filters to check the data.

00:10:27.658 --> 00:10:34.078 Creating column filters in a report is a quick way to check the accuracy of your data.

00:10:34.078 --> 00:10:37.769 When you're reviewing the child count tab.

00:10:37.769 --> 00:10:41.879 The columns to pay attention to are the following.

00:10:41.879 --> 00:10:45.389 Age as of count, period, end date.

00:10:45.389 --> 00:10:49.649 Race great an exception category. 00:10:50.698 --> 00:10:55.349 If you see the code M as a category under race.

00:10:55.349 --> 00:10:58.528 You will need to work with the power school data manager.

00:10:58.528 --> 00:11:04.649 To update this in power school in power school the code M.

00:11:04.649 --> 00:11:08.999 Indicates multi-race, however, the code.

00:11:08.999 --> 00:11:12.599 It's not 1 of the federally approved codes for rights.

00:11:12.599 --> 00:11:22.499 If the student is identified as multi-race, the power school data manager must update parent school, selecting each race of the student.

00:11:22.499 --> 00:11:33.089 After the update, a race transfers to be sure to update the student love report view to correct the data in the child count report.

00:11:35.278 --> 00:11:40.048 If you see any student under the age 3.

00:11:40.048 --> 00:11:45.749 In the child count report, check the data Berg document in power school.

00:11:45.749 --> 00:11:49.649 If the students date of birth.

00:11:49.734 --> 00:12:01.224 Has been documented correctly in power school and the student is, in fact, under the, the student must be excluded from the child count. Count.

00:12:01.254 --> 00:12:05.183 Must only include students age 3 through 21.

00:12:07.168 --> 00:12:10.168 Let's take a look at the column raid.

00:12:10.168 --> 00:12:17.278 If you see in the child count report under the great column codes, such as 0. S.

00:12:17.278 --> 00:12:24.568 Or this must be corrected in power school to 1 of the valid rate codes.

00:12:24.568 --> 00:12:38.578

After it'd be sure to work with the parent school data manager to update this information and powerful and added a great level is updated in Paris school and the correct information transfers. 00:12:38.578 --> 00:12:43.769 To cats, you will need to update the student love report to, you. 00:12:43.769 --> 00:12:49.499 For the sooner record for the corrected information to display in the child count report. 00:12:51.479 --> 00:12:54.839 Then reviewing the great columns. 00:12:54.839 --> 00:13:03.178 With a great column, make sure the age of the students enrolled and Pre K are ages 3 through 5. 00:13:03.178 --> 00:13:09.568 If you see student records over the age 5, and enrolled in Pre K. 00:13:09.568 --> 00:13:18.298 This indicates an error that must be corrected. Let's look at the exceptionality category column. 00:13:18.298 --> 00:13:27.899 You know, once you confirm that the age of students identified as developmental delay or not over the age 7. 00:13:27.899 --> 00:13:37.739 If you see student records over the age, 7, with the exception Allie category development of delay, this indicates an error that must be corrected. 00:13:37.739 --> 00:13:41.548 Or the student must be excluded from child count and we'll cover. 00:13:41.548 --> 00:13:46.019 Uh, this in more detail, uh, within the next few slides. 00:13:47.908 --> 00:13:51.418 Let's talk about some common exceptions. 00:13:51.418 --> 00:14:04.859 That display in the child count report. Some of those common exceptions include the following potential duplicates setting age appropriate is duplicated. P. K. great check. 00:14:04.859 --> 00:14:10.859 Potential duplicates and setting age not appropriate. These are warnings. 00:14:10.859 - > 00:14:16.708

So, there's no correction needed for the exceptions.

00:14:16.708 --> 00:14:21.658 Is duplicated this is an era that needs to be corrected. 00:14:21.658 --> 00:14:29.668 This occurs when the same student ID exists in another public school units. 00:14:29.668 --> 00:14:38.668 And to resolve this duplicate error, the public school unit in which the student is enrolled as of April 1st. 00:14:38.668 --> 00:14:47.879 Includes the student in their April channel count and the public school unit in which the student is not enrolled as of April 1st. 00:14:47.879 --> 00:14:54.058 Excludes the student from their channel count let's talk about great check. 00:14:54.058 --> 00:14:57.808 This is also a common era that needs to be corrected. 00:14:57.808 --> 00:15:03.448 This error occurs when the student is under age 5 and enrolled in kindergarten. 00:15:03.448 --> 00:15:17.249 Or the student is over age 5 and enrolls and Pre K, this error must be resolved in power school to be sure to verify the student grade and update the data in power school. 00:15:18.778 --> 00:15:31.918 Another common error, or another comment, you know, exception that displays and the child account is developmental delay age. Not appropriate. Before I move forward with that. Let me pause and and see, are there any questions. 00:15:31.918 --> 00:15:44.759 That needs to be addressed. Yes, 1 question was in there, but it was answered about when the, um. 00:15:44.759 --> 00:15:47.879 Verification form will be available. 00:15:47.879 - > 00:15:54.869Um, he said the December form is still on the, but it was answered and said it was, um. 00:15:54.869 --> 00:15:58.288 They will make sure they posted before 8. 1. 00:15:58.288 --> 00:16:14.219

Go ahead. Yeah, that is correct. As of April 1, whenever the April child count certification window opens you will see the April checkout verification form and you can. 00:16:14.219 --> 00:16:23.369 Okay, the other comment on here 1 slide says it can't say for grade, but next is. 00:16:23.369 --> 00:16:27.749 Is okay, I guess they just need clarification. 00:16:33.058 --> 00:16:38.849 Okay, if that person unmute there might yeah, the other 1. 00:16:38.849 --> 00:16:42.149 If you go up to the slide above that. 00:16:42.149 --> 00:16:48.958 I see that you had highlighted. I'm sorry I'm new at this. I haven't even been here a month. 00:16:48.958 --> 00:16:53.969 Like, that would be fixed or you just saying that's because of the 8. 00:16:53.969 --> 00:17:08.128 Just make sure not right like that. Right? So this is an example of things to check in your, the child count tab of a child count report. 00:17:08.128 --> 00:17:16.013 So, you know, 1st thing is to make sure you have your filters on your column header so you can quickly check some of this information. 00:17:16.223 --> 00:17:43.433 So, if you're looking at grade, and let's say you filter the grade to all your students. So, if you fill to the grade by Pre K, and look at all your students and Pre K and if you look at the age, you should not see a student and prepay age 12. 00:17:43.763 --> 00:17:52.824 so I highlighted on this tab. Just give you a quick snapshot of. Okay, wait a minute this chapter, 12 and Pre. K something is off. 00:17:53.038 --> 00:18:01.078 So that's 1 thing to check and to follow with the next slide. 00:18:01.078 --> 00:18:14.453 What I was mentioning about that is this is an error that occurs in the child count and it, the arrow occurs is if if you have a student who's under age 5, but they're enrolled in Pre K. that's Pre. K. 00:18:15.084 - > 00:18:19.344

um, excuse me, the 2 students under age 5 enrolled in kindergarten

00:18:19.709 --> 00:18:32.788 That's a Pre K grade check error. If the student is over 5 and row them. Pre K then that is a Pre K grade check here. Okay. Thank you. For that.

00:18:32.788 --> 00:18:36.838 Got it sure. Okay. All right. Any other questions.

00:18:36.838 --> 00:18:43.048 No, not on the chat, but I think someone needs to meet.

00:18:43.048 --> 00:18:48.239 Yes, I would like to politely request.

00:18:48.239 --> 00:18:56.969 That everyone on the call, please mute just to make sure that we can eliminate any background noise.

00:18:58.199 --> 00:19:05.848 Thank you so very much. All right so, let's take a look at developmental delay age. Not appropriate.

00:19:05.848 --> 00:19:14.848 This error occurs when a student is age 8 or older, and still has dB selected as the primary disability.

00:19:15.624 --> 00:19:30.294 To address this, the record must have a finalized eligibility determination with the new primary disability 1 or before April. 1st and I want to bring to your attention. It is important to check.

00:19:30.568 --> 00:19:34.709 The timestamp of the finalized eligibility of the termination.

00:19:34.709 --> 00:19:43.348 With the updated primary disability and a timestamp of the, the annual review, whether it's an annual review or denim.

00:19:43.348 --> 00:19:48.898 In this example, you'll see that the was finalized before.

00:19:48.898 --> 00:19:55.979 Finalizing the new eligibility determination, so that new still has a DD category.

00:19:55.979 --> 00:20:01.378 Even though the new eligibility has a new eligibility category.

00:20:01.378 --> 00:20:04.618 So, how do we address.

00:20:04.618 --> 00:20:13.134 This if the eligibility determination with the new disability was finalized after the, 00:20:14.034 --> 00:20:23.634 you will need to finalize a new IAP with the same information from the that was created along with that eligibility termination.

00:20:23.939 --> 00:20:33.328 And you will see that once you finalize the new with that same information, it will now pull in the correct.

00:20:33.328 --> 00:20:39.598 Eligibility category once you have finalized that new with the correct information.

00:20:39.598 --> 00:20:47.699 Go back and delete the, that was finalized prior to finalizing the eligibility and determination.

00:20:50.878 --> 00:20:59.128 Once you have made that correction, you want to update your student love report view. So the correct information will pull into count.

00:20:59.128 --> 00:21:09.239 To get to the student level report view from the main menu navigation bar, you will go to the student information, drop list.

00:21:09.239 --> 00:21:15.028 The like, student level report view, select the report type reporting period.

00:21:15.028 --> 00:21:24.118 Why don't you do that? The, the detail report views frame will display and you will scroll down to the bottom of the screen and click update report.

00:21:26.699 --> 00:21:37.229 What happens if there was no new eligibility determination completed to update the student's primary disability from developmental delay.

00:21:37.229 --> 00:21:43.169 In this case, you'll need to exclude the student from child count and update the student low report view.

00:21:43.169 --> 00:21:51.239 And to do that, you would go back to the student information, drop list, select student, love report view.

00:21:51.239 --> 00:22:01.769 Select the report type reporting period once the detailed report view displays, you would select the exclude this student checkbox.

00:22:01.769 --> 00:22:05.969 Then scroll down and click update exception.

00:22:05.969 --> 00:22:13.229

Then click, update report, this is what you will need to do to exclude the student from the.

00:22:15.989 --> 00:22:21.388 Want to go over a few child count reminders.

00:22:22.284 --> 00:22:27.354 And looking at students who have completed the initial placement process,

00:22:27.354 --> 00:22:30.354 and they are included in the April child count,

00:22:30.354 --> 00:22:40.374 here are a few things to check and confirm that the information is there submit the consent response from the process consent screen.

00:22:40.614 --> 00:22:43.403 This is what creates the consent. You met.

 $00:22:43.709 \rightarrow 00:22:49.469$ All the student history screen a lot of times in.

00:22:49.854 --> 00:22:58.163 Once a user uploads a copy of the signed consent to the document screen. That is a great practice.

00:22:58.403 --> 00:23:08.993 However, it is very important to go back to the process consent screen document and submit the consent response.

00:23:09.239 --> 00:23:13.558 This is, this is what creates the event.

00:23:13.558 --> 00:23:22.528 On the student history screen and information from the student history screen pulls into the child count reports.

00:23:22.528 --> 00:23:35.278 So, I want to emphasize that that is very important to submit the consent response. Whether it was consent to evaluate and or consent for services.

00:23:35.278 --> 00:23:40.378 Submit the consent response from the process consent screen.

00:23:40.378 --> 00:23:55.104 And as I had mentioned, in addition to, you know, I had mentioned that once you submit the response from the consent screen, it creates an event on the student history screen.

00:23:55.523 --> 00:24:22.108 So, in addition to confirming that a consent response event, displays on a student history screen, it is also very important to confirm that a copy of the signed consent to evaluate if it applies and the signed consent for services have been updated. Or upload it to the documents screen. This is needed for policy monitoring. 00:24:22.108 --> 00:24:27.868 Reviews, so what if. 00:24:27.868 --> 00:24:39.989 You run or review your child can't report and you see there are students missing from the report. So here are a few things to check on the student history screen. 00:24:39.989 --> 00:24:45.598 You want to see is the student enrolled on or before April 1st. 00:24:45.598 --> 00:24:54.989Does the student have a finalized plan whether it's school services plan, or a comparable services plan? 00:24:54.989 --> 00:24:58.048 Is the event date on it before April? 1st. 00:24:58.048 --> 00:25:01.858 Is the services began date on or before April 1st. 00:25:01.858 --> 00:25:06.298 And does the end date is the is the end date after. 00:25:06.384 --> 00:25:07.403 April 1st, 00:25:08.874 --> 00:25:09.804 also, 00:25:10.013 --> 00:25:12.804 you want to ensure that the provision of services, 00:25:12.834 --> 00:25:15.413 parental consent event date is on, 00:25:15.413 --> 00:25:18.683 or before April 1st and this event, 00:25:18.683 --> 00:25:22.673 the provisional surfaces parental consent comes from. 00:25:22.949 --> 00:25:29.489 Submitting the consent response on the consent screen. That is what creates. 00:25:29.489 --> 00:25:33.808 That event, so those are some things to check.

00:25:35.094 --> 00:25:48.953

To see, if you have any students to missing from your child count report, but do know that in the on the menu screen and the resources section, there are training resources that provide. 00:25:49.229 --> 00:25:57.179Uh, more information in terms of the criteria that includes students in the, at the channel. 00:25:57.179 --> 00:26:02.548 At this point, I want to pause and see are there any questions. 00:26:03.898 --> 00:26:08.459 Feel free to unmute your mic or are there any questions in a chat? 00:26:08.459 --> 00:26:13.739 None in the chat. All right. 00:26:13.739 --> 00:26:17.278 So other reminders and tips. 00:26:18.144 --> 00:26:27.923 It is very important to check the data manager's contact directory. We all know that there are staff changes throughout the year. 00:26:28.074 --> 00:26:36.023 So it is very important to review the contact directory, make any changes or additions needed. 00:26:38.243 --> 00:26:47.604 And I also want to bring your attention to the reporting website. Do you know that the federal reporting office hours sessions? 00:26:47.604 --> 00:26:56.034 The recorded sessions along with the PowerPoint and transcripts are posted to the reporting website. 00:26:56.034 --> 00:27:02.634 So, this is a screenshot giving you all a reminder how to access the federal reporting office hours site. 00:27:03.209 --> 00:27:06.628 I want to thank everyone for. 00:27:06.628 --> 00:27:15.568 Your attention today and just want to see are there any questions before we leave. 00:27:15.568 --> 00:27:26.159 From this morning session feel free to unmute your mic or send your question in a chat.

00:27:30.203 --> 00:27:44.183

Once again, thank you everyone for joining. I want to thank the other consultants that we're in attendance today. Thank you so much for joining and I hope that everyone enjoy the rest of your day. Thank you so much.